# Nature.com平台 使用指南

### **SPRINGER NATURE**

# nature portfolio

## Nature.com平台 《自然》及《自然》系列期刊的在线访问平台

每月有超过900万独立访客通过nature.com获取Nature Portfolio的内容,包括国际领先的科学周刊《自然》及其新闻和评论。此外,Nature Portfolio旗下还有《自然》系列研究期刊、《自然综述》系列期刊和包括《自然-通讯》在内的开放获取期刊。Nature.com上的学术期刊在各学科领域也享有 广泛盛誉,与国际知名医学或科学团体机构合作发行。

这些期刊同心协力,发表了世界上一些最重要的科学发现。

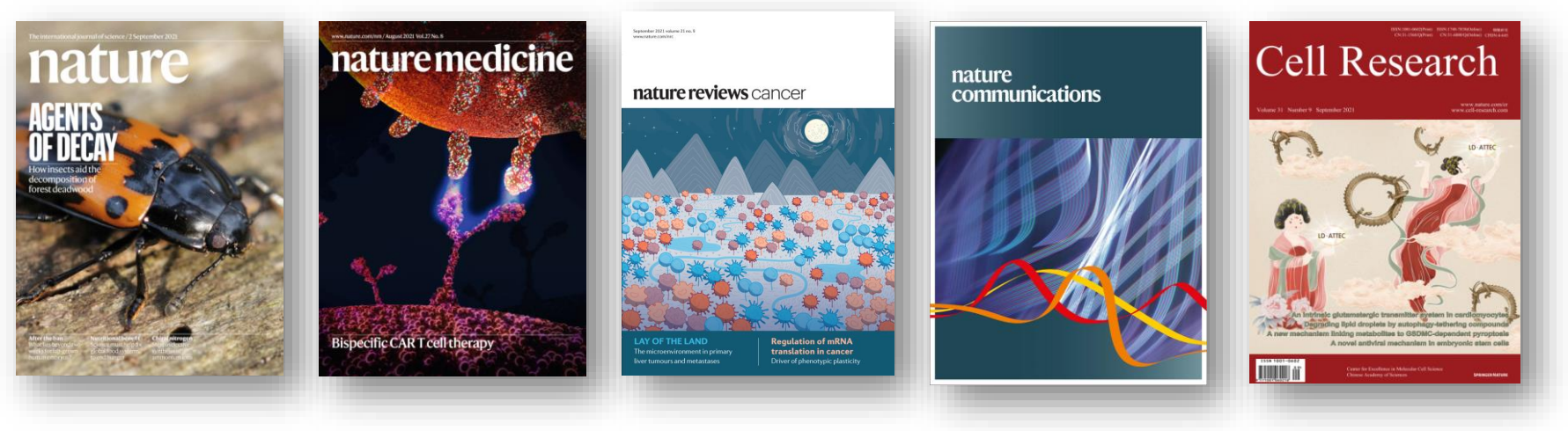

## 访问 <u>www.nature.com</u> 发现重要科研成果,浏览相关内容,管理个人设置

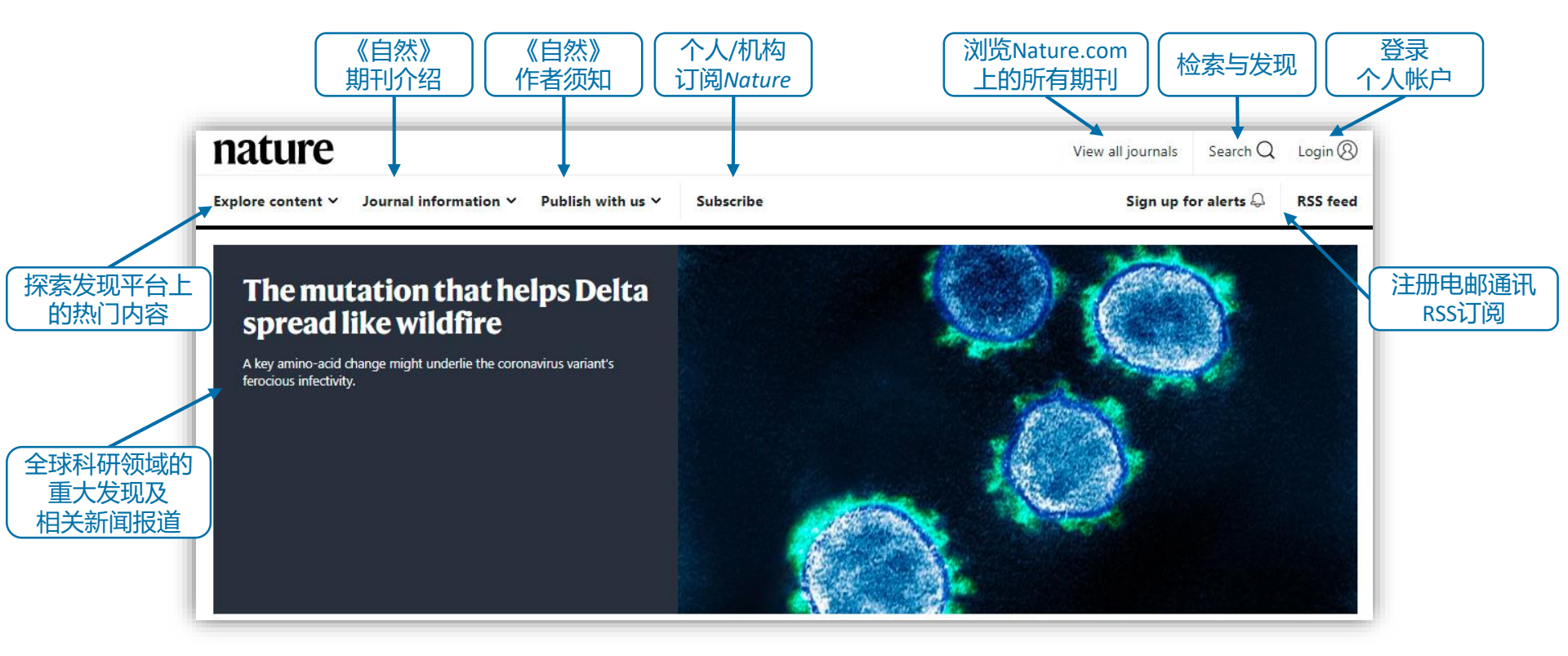

## 发现《自然》热门内容 下拉菜单以快速跳转至《自然》的不同专栏

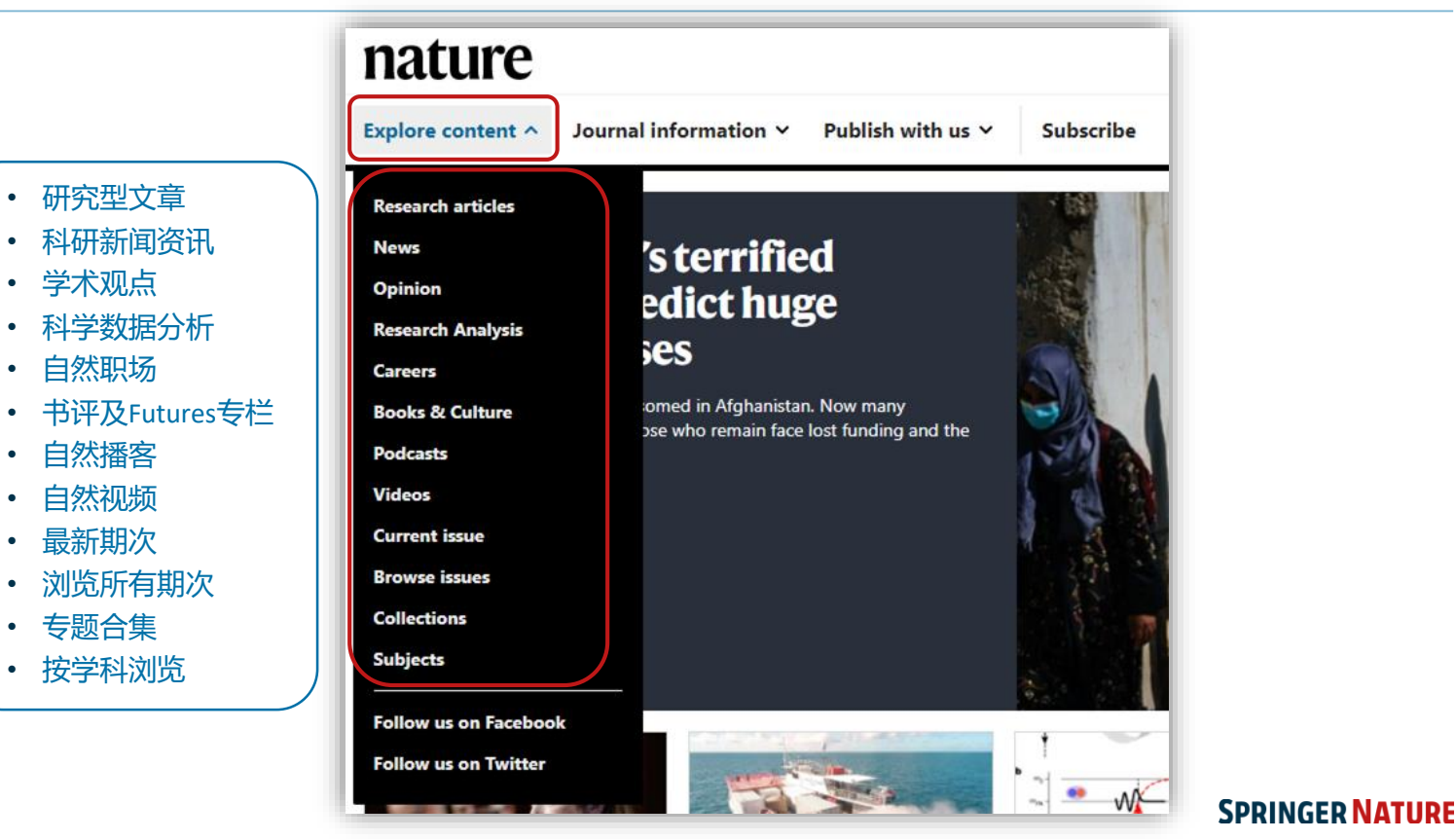

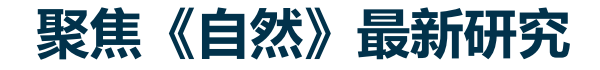

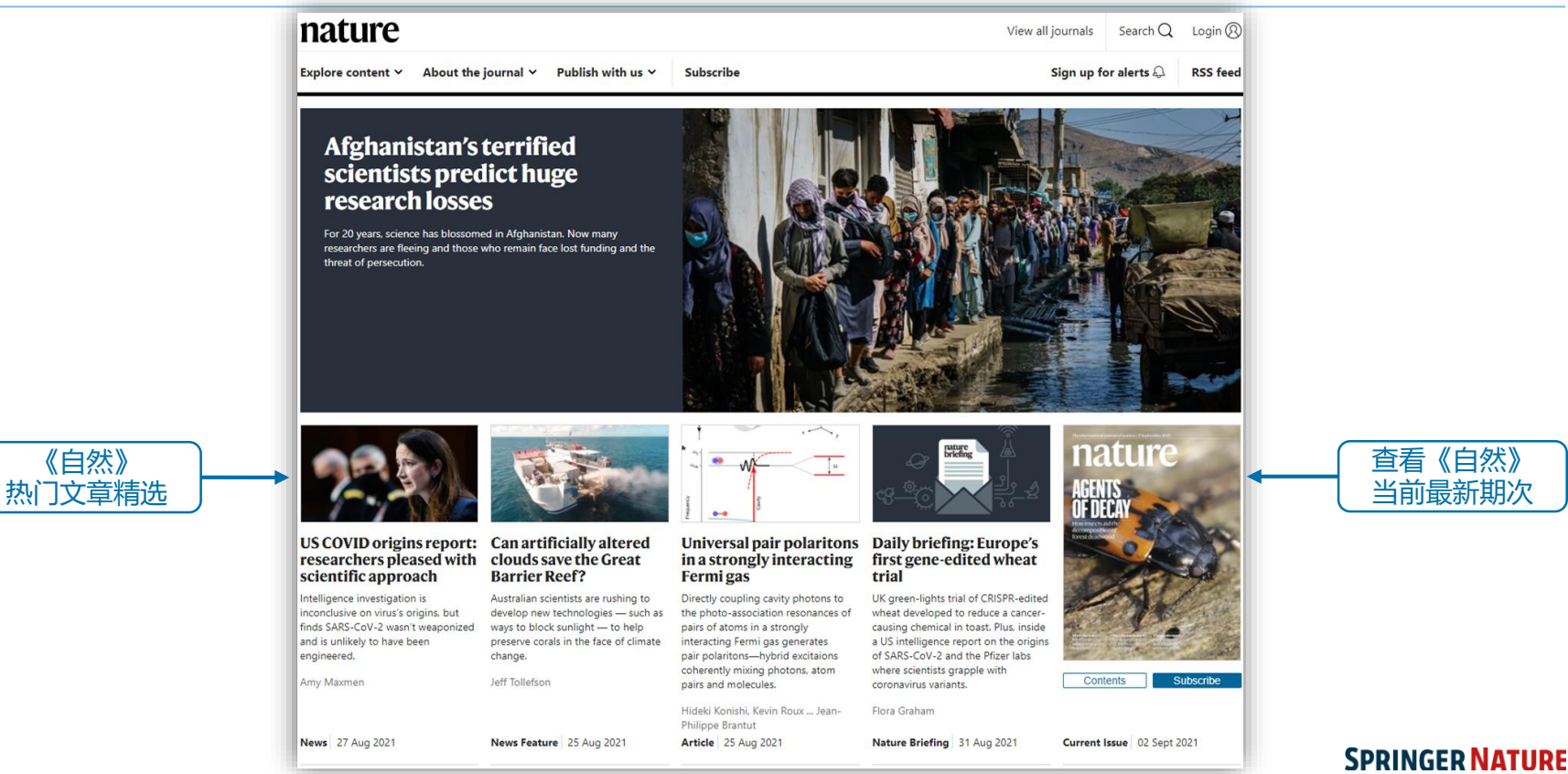

## 新闻资讯与时评 及时追踪全球科研新闻、分析与评论

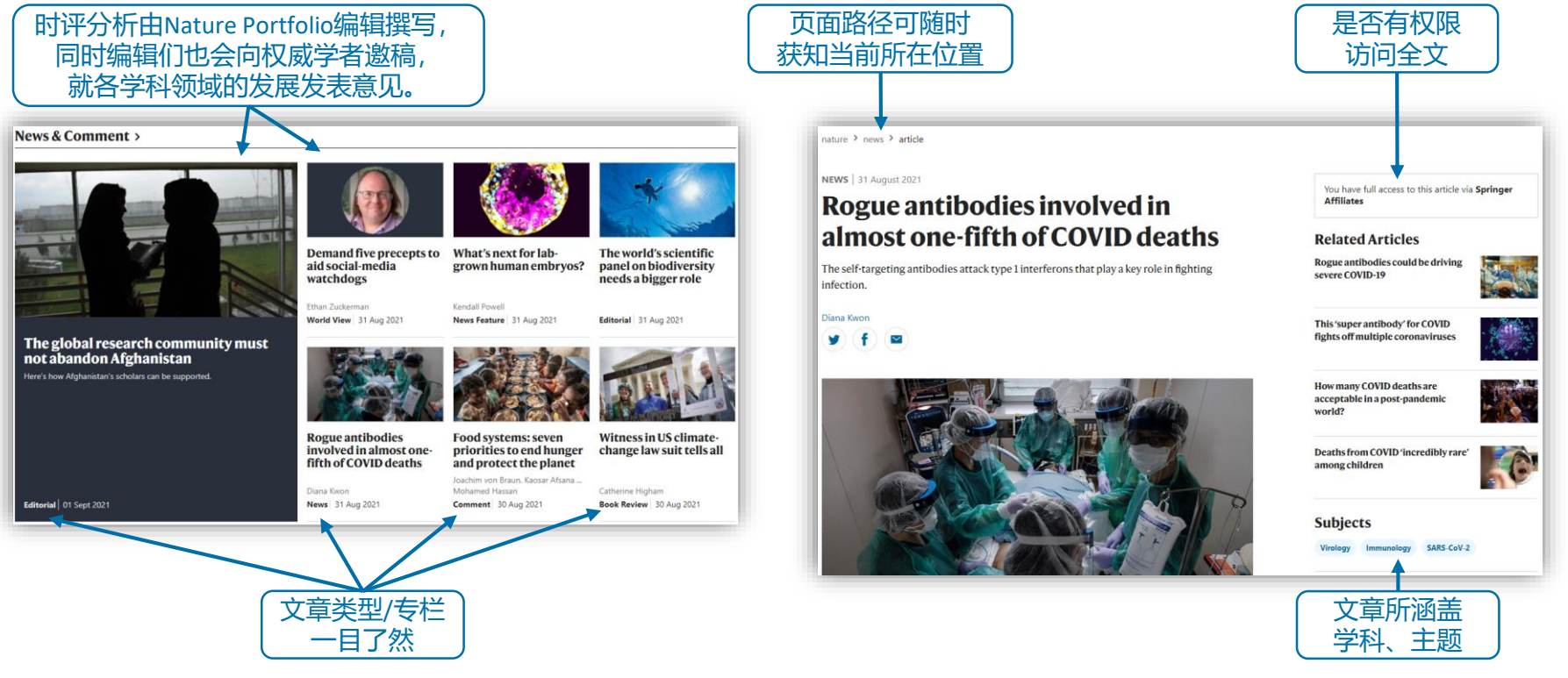

## **发现最受关注的热点文章** 通过Altmetric发现当前在互联网上被分享、讨论,最受欢迎的文章

Altmetric追踪单篇文章层级的被关注情况:

- 不同颜色代表该文章被提及的不同来源,包括社交媒体、新闻媒体、 政府政策文件等
- 数字是按照文章被不同来源提到的次数和权重计算得出的关注得分 (Attention Score),得分越高代表该文章越受关注

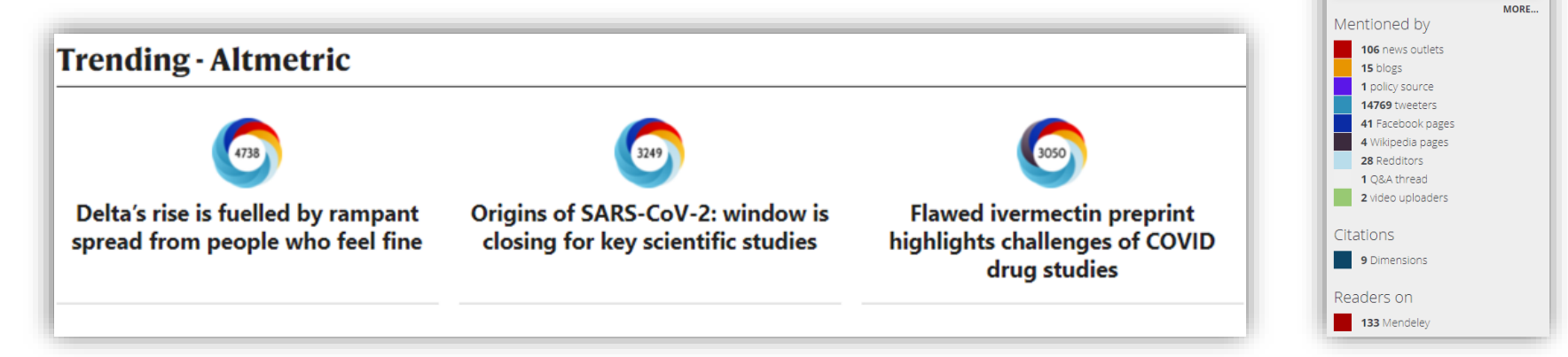

### **SPRINGER NATURE**

10816

 About this Attention Score
 In the top 5% of all research outputs scored by Altmetric

## 检索 在nature.com平台上可简捷、直观地找到您感兴趣的内容

|                                          |                                                                                           | 所有                | 有页面的右    | 上角      |
|------------------------------------------|-------------------------------------------------------------------------------------------|-------------------|----------|---------|
|                                          | nature                                                                                    | View all journals | Search Q | Login 🛞 |
| 输入任意关键词以<br>进行一般检索                       | Search articles by subject, keyword or author                                             |                   |          |         |
| 指定检索范围:整<br>个平台或当前期刊                     | All journals  Advanced search Advanced search                                             |                   |          |         |
| <ul><li>高级检索可实现</li><li>更精确的检索</li></ul> | Quick links<br>Explore articles by subject Find a job Guide to authors Editorial policies |                   |          |         |
|                                          |                                                                                           |                   |          |         |
|                                          | 快速链接:按学科浏览文章、查找自然职  <br>  场发布的职位、作者指南、编辑出版政策                                              |                   |          |         |

检索柜位于

## **高级检索功能** 通过额外参数优化检索结果

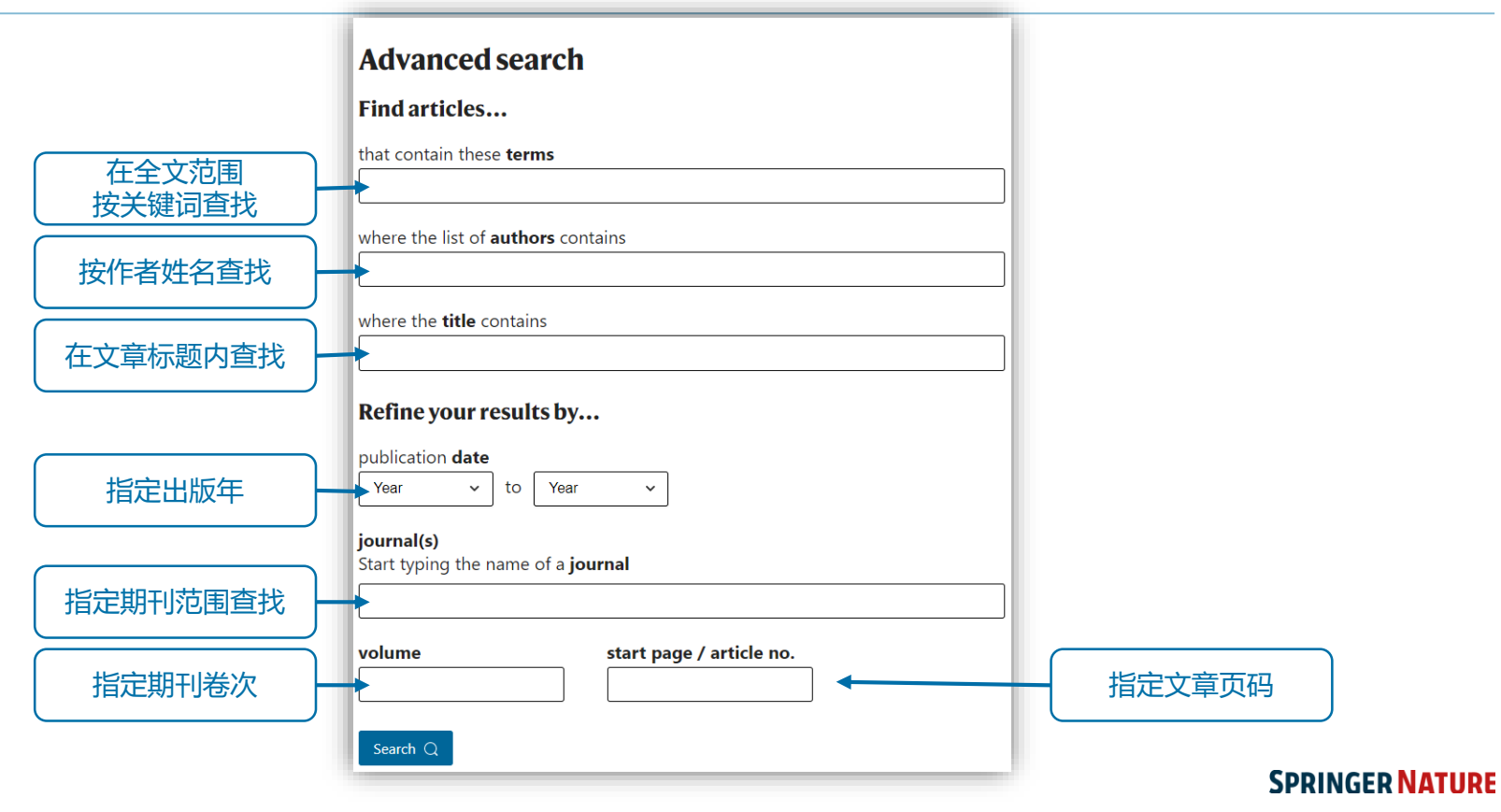

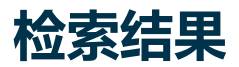

9

| earch                                                                 |                                                                                                    |                                                                                                    |
|-----------------------------------------------------------------------|----------------------------------------------------------------------------------------------------|----------------------------------------------------------------------------------------------------|
| nanotechnology                                                        | Search Q Advanced search                                                                                                    |                                                                                                    |
| Journal<br>All ✓                                                      | Article type     Subject     Date       All     All     All     Clear all filters                                                                                                    | 按期刊、文章类型、学<br>科、出版时间筛选<br>按相关度或<br>出版时间排序                                                                          |
| Research1)Open Access2)29 Jul 20093)Nature Precedings4)               | 6) NPO: Ontology for Cancer Nanotechnology Research          • Relevance         • Date — most recent         • Date — oldest first         • Date — oldest first         • Oldest first         • Oldest first         • Oldest         • Oldest | 1) 文音迷刑                                                                                                    |
| P: 1 5)<br>Research Highlights<br>11 Aug 2021<br>Nature Africa        | <ul> <li>7) Dennis Thomas, Rohit Pappu &amp; Nathan Baker</li> <li>Nanotechnology research increases significantly<br/>South Africa advances discovery efforts</li> <li>9) Image: South Africa advances discovery efforts</li> </ul>                                                                                                    | <ol> <li>大平大王</li> <li>2) 开放获取</li> <li>3) 出版时间</li> <li>4) 文章所属期刊</li> <li>5) 所属期次、页码</li> <li>6) 文章标题</li> </ol> |
| Research<br>03 Jun 2014<br>Nature Communications<br>Volume: 5, P: 1-6 | <ul> <li>Scovian Lillian</li> <li>Nanotechnology makes biomass electrolysis more energy efficient than water electrolysis</li> <li>8) Electrolytic water splitting requires high electrical energy consumption. Here, the authors report a new type of electrolyser that thanks to palladium-doped titania nanotubes oxidizes bio-alcohols, resulting in energy-convenient hydrogen generation as well as valuable chemical production.</li> </ul>                                                                                                    | <ul> <li>7) 文章作者</li> <li>8) 文章摘要</li> <li>9) 文章焦点图片</li> </ul>                                                    |

## 期刊文章页面

#### nature climate change 5) Explore content v About the journal v Publish with us v Sign up for alerts 🕰 nature > nature climate change > articles > article 1) 2) Article | Published: 23 August 2021 You have full access to this article via Springer The surprisingly inexpensive cost of state-driven Affiliates emission control strategies 3) 12) Download PDF Wei Peng <sup>™</sup>, Gokul Iver, Matthew Binsted, Jennifer Marlon, Leon Clarke, James A, Edmonds & David G. Victor 4) 13) Associated Content 5) Nature Climate Change 11, 738–745 (2021) Cite this article 6 760 Accesses | 1 Citations | 432 Altmetric | Metrics Cost of non-uniform climate policies 7) 8) 9) Aleh Cherp News & Views 23 Aug 2021 Abstract 10) 14) 15 Traditionally, analysis of the costs of cutting greenhouse gas emissions has assumed that Sections Figures governments would implement idealized, optimal policies such as uniform economy-wide

governments would implement idealized, optimal policies such as uniform economy-wide carbon taxes. Yet actual policies in the real world, especially in large federal governments, are often highly heterogeneous and vary in political support and administrative capabilities within a country. While the benefits of heterogeneous action have been discussed widely for experimentation and leadership, little is known about its costs. Focusing on the United States, we represent plausible variation (by more than a factor of 3) in the stringency of state-led climate policy in a process-based integrated assessment model (GCAM-USA). For a wide array of national decarbonization targets, we find that the nationwide cost from heterogeneous subnational policies is only one-tenth higher than nationally uniform policies. Such results hinge on two critical technologies (advanced biofuels and electricity) for which inter-state trade ameliorates the economic efficiencies that might arise with heterogeneous action.

#### Main 11)

As governments get serious about decarbonization, political leaders in large and politically diverse countries need to grapple with huge variations in political and administrative feasibility within their countries. That heterogeneity in interests and capabilities has led many federal governments to encourage or tolerate large internal variations in policy effort. Diverse studies have pointed to the benefits of heterogeneous approaches for experimentation and learning<sup>12,3,4</sup>. Yet these realities in climate politics have not been well

View all journals Search Q Login (2) RSS feed 16) References Abstract Main Scenario design Heterogeneity at state level Mitigation efforts by sector Implications for nationwide cost Sensitivity analyses Discussion Methods Data availability Code availability References Acknowledgements Author information 其他信息 Ethics declarations 17) Additional information 扩展数据 Extended data 补充/辅助材料 Supplementary information 版权与再利用许可 Rights and permissions 关于本文章 About this article

延伸阅读

Further reading

文章类型 2 在线出版日期 3) 文童标题 作者信息 4 5 所发表的期刊 页码 6` 引用该文章 文章下载/访问次数 8 文童被引用次数 文章Altmetric指数 9 文童摘要 在线阅读文章全文 F载PDF全文 文音相关内容 文童结构导航 冬天 参考文献 更多信息

### **SPRINGER NATURE**

10

## 文章关注指数详情页面

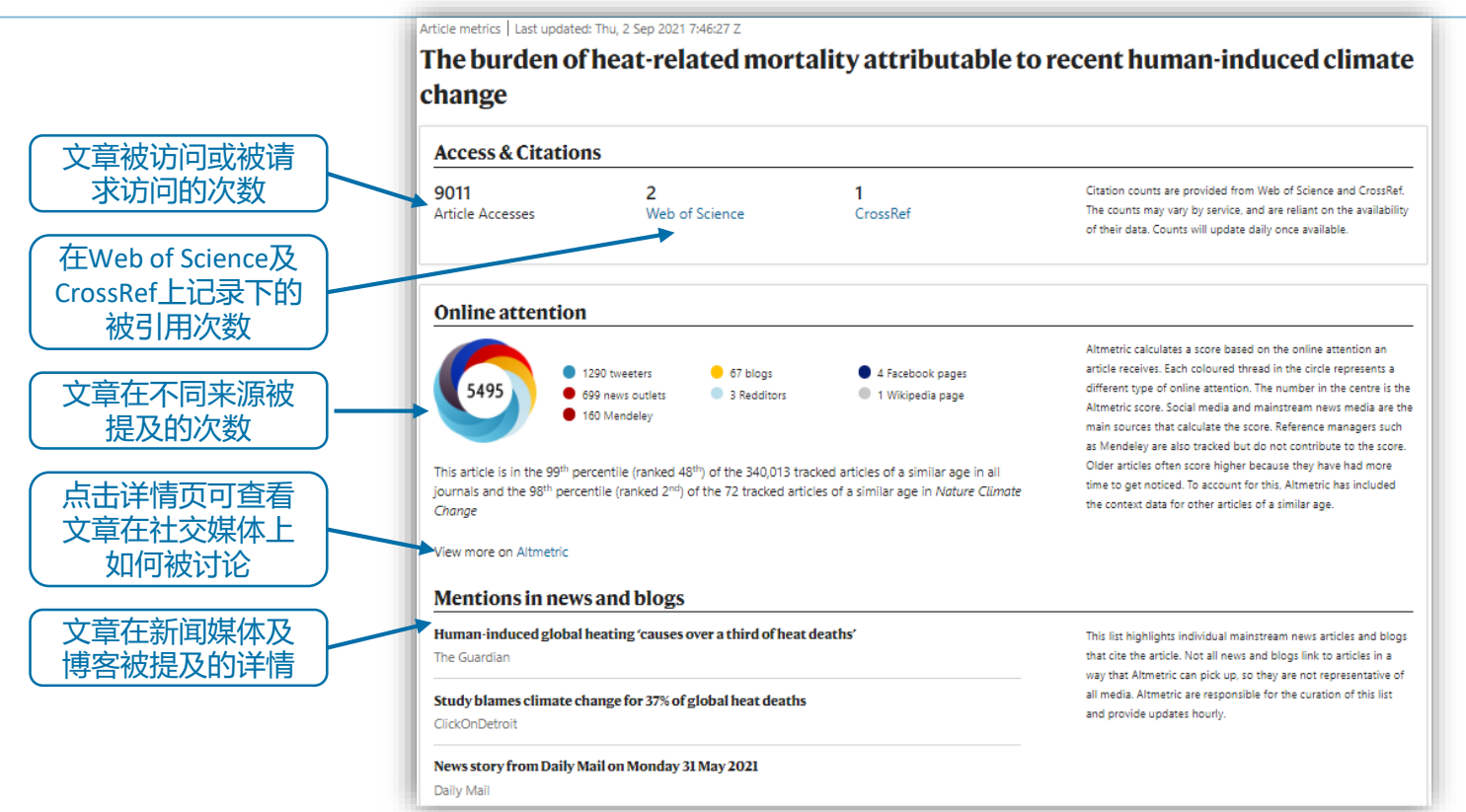

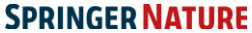

## **注册个人帐户** 欢迎免费注册个人帐户,以获得更好的使用体验

| 步骤一                           | Explore content ~ About the jo            | urnal ~ Publish with us ~ S                                                                                                    | V                                                                | iew all journals Search Q<br>Sign up for alerts الم                                                                                                    | Login (RSS feed   | 点击"Login"登录  |
|-------------------------------|-------------------------------------------|----------------------------------------------------------------------------------------------------|------------------------------------------------------------------|----------------------------------------------------------------------------------------------------|-------------------|--------------|
| 步骤 <sup>一</sup>               | nature portfolio                          |                                                                                                    |                                                                  | View All Nature Research                                                                                                    | Journals Search Q |              |
| 已注册用户<br>可直接登录                |                                           |                                                                                                    | n<br>ool below, so we can forward you to the correct login page. | Don't have an account?      Registering for a free nature.com accou     will provide you with access to breaking     news services, alerts on the latest resea     and more.      Register now      Not yet a subscriber? |                   |              |
| 机构用户可<br>使用机构远<br>程认证登录<br>12 | Log in<br>Access through your institution | Examples: Science Institute, University College Lo<br>Wuhan University<br>Remember my institution with A Seamle<br>Vienna University of Economics and Business<br>Wuhan University<br>Wuhan University | ndon Q Find your institution essAccess   Learn more              | issues plus archive access<br>onward:<br>Subscribe now                                                                                                    | ss from 1997      | INGER NATURE |

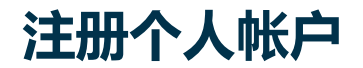

|                                    | Registering for a free nature.com account will provide you with access to breaking news services, alerts the latest research and more. |                                                                              |  |  |
|------------------------------------|----------------------------------------------------------------------------------------------------|------------------------------------------------------------------------------|--|--|
|                                    | First name                                                                                                    | Last name                                                                    |  |  |
| 填写个人信息,点击<br>"Register"提交          | Email                                                                                                    |                                                                              |  |  |
| 随后您的邮箱将收到                          | Password                                                                                                    | Password confirmation                                                        |  |  |
| 一封汪册确认邮件,<br>  点击邮件中的链接以<br>  完成注册 | Use 8 or more characters with a mix of letters and nu                                                                                  | mbers and symbols                                                            |  |  |
|                                    | I agree to the terms and conditions                                                                                                    |                                                                              |  |  |
|                                    | As a registered user you agree that Springer Nature                                                                                    | can collect and use your personal data as detailed in our Privacy Statement. |  |  |

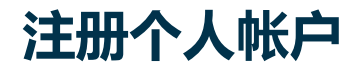

步骤四

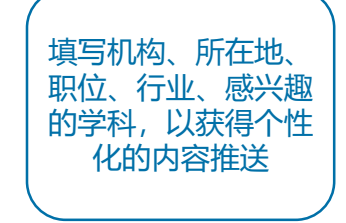

| $\neg$ no | ture - | com |  |
|-----------|--------|-----|--|
| _ 11a     | une.   | com |  |

### Professional information

Thank you for creating your account with us.

Now please tell us a bit more about yourself so that we can suggest alerts that might be interesting to you.

\* Affiliation/Employer

| Springer Nature (Germany) |                    | °, |
|---------------------------|--------------------|----|
| Location                  |                    |    |
| China                     |                    |    |
| Job title                 | * Industry         |    |
| PhD Student               | Biotechnology      |    |
| Area of interest          |                    |    |
| Biology                   |                    |    |
| Specialities              | Other specialities |    |
| Biotechnology             | Cell Biology       |    |

您也可以选择暂时跳 过此步骤,点击右上 角的"My account"进 入个人帐户,并随时 管理个性化推送订阅

0

Search

2

## 个性化推送订阅 第一时间获取您感兴趣的《自然》及自然系列期刊最新出版内容及资讯推送

| ✓ nature.com                                                            | P 2                                                                    |                                                                   |         |                                        |                                                                               |                                                           |  |
|-------------------------------------------------------------------------|------------------------------------------------------------------------|-------------------------------------------------------------------|---------|----------------------------------------|-------------------------------------------------------------------------------|-----------------------------------------------------------|--|
| Alerts                                                                  |                                                                        |                                                                   |         |                                        |                                                                               |                                                           |  |
| You are currently signed up to receive the following Nature Research Up | dates and Alerts:                                                      |                                                                   |         |                                        |                                                                               |                                                           |  |
| Recommended for you                                                     | Journals                                                               |                                                                   |         |                                        |                                                                               |                                                           |  |
| Based on the information you provided in your profile we recommend      | ti ~ Astronomy and Planetary Sc                                        | ✓Astronomy and Planetary Science 或按学科勾选订阅 <sup>0 selected</sup>   |         |                                        |                                                                               |                                                           |  |
| Journals Newsletters  Gene Therapy Nature Careers Newsletter            | ^ Biology                                                              | 11定期:                                                             | FU的     | 的内容推送                                  |                                                                               |                                                           |  |
| Nature     In ature.com Newsletter                                      | Cell Death & Differentiation                                           | 🗆 Cell Death & Disease                                            | Cell    | Death Discovery                        |                                                                               |                                                           |  |
| Nature Biotechnology     In ature.com Webcasts                          | Cell Discovery                                                         | Cell Research                                                     | Com     | munications Biology                    |                                                                               |                                                           |  |
| □ Nature Cell Biology 你可勾选订阅我们                                          | European Journal of Human Genetics                                     | Horticulture Research                                             |         | Newsletters                            |                                                                               |                                                           |  |
| □ Nature Methods<br>□ Nature Reviews Drug □ 为您推荐的内容                     | Journal of Human Genetics     Nature Biotechnology                     | <ul> <li>Nature Aging</li> <li>Nature Cell Biology</li> </ul>     | 🗆 Nati  | Advertising Alerts                     | CancerNR                                                                      | Lab Animal Correspondence and<br>Product Information List |  |
| Nature Reviews Molecular Cell Biology                                   | Nature Genetics                                                        | Nature Human Behaviour                                            | 🗆 Nati  | Nature Careers Newsletter              | Nature China                                                                  | Nature Methods Application Notes                          |  |
| Nature Structural & Molecular Biology                                   | Nature Microbiology                                                    | Nature Plants                                                     | 🗆 Nati  | □ Nature News                          | □ NatureEvents                                                                | Scientific Reports - Biological sciences                  |  |
|                                                                         | Nature Reviews Drug Discovery     Nature Reviews Molecular Cell Biolog | Nature Reviews Genetics     Nature Structural & Molecular Biology | 🗆 Nati  | Scientific Reports - Chemistry         | <ul> <li>Scientific Reports - Earth and<br/>environmental sciences</li> </ul> | □ Scientific Reports - Health sciences                    |  |
|                                                                         | The Journal of Antibiotics                                             | npj Biofilms and Microbiomes                                      | 🗆 npj I | Scientific Reports - Physical sciences | ature.com Newsletter                                                          | nature.com Webcasts                                       |  |
|                                                                         | npj Science of Learning                                                | npj Systems Biology and Applications                              |         |                                        |                                                                               | 或按我们的电邮通讯                                                 |  |
|                                                                         |                                                                        |                                                                   |         | Communities                            | Ż                                                                             | <u> 送别、读者社群订阅</u>                                         |  |
|                                                                         | ✓ Chemistry                                                            |                                                                   |         | Bioentrepreneur                        | Lab Animal 3rd Party List                                                     | NPG Audience Panel                                        |  |
|                                                                         |                                                                        |                                                                   |         | Nature Cancer Update                   | □ Nature Conferences                                                          | Nature India                                              |  |
|                                                                         |                                                                        | i                                                                 |         | Nature Middle East                     | NatureEvents Announcements                                                    | Naturejobs Announcements                                  |  |
|                                                                         |                                                                        |                                                                   |         | Naturejobs Employer alerts             | Scientific American                                                           | Scientific American Mind                                  |  |

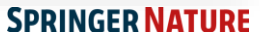

## **底部导航** 下拉至nature.com任意页面底部,查看平台所有内容及作者、图书馆等更多服务的快速导航

### nature portfolio

### Discover content

Articles by subject Nano Protocol Exchange

Nature Index

Journals A-Z

### **Publishing policies**

Nature portfolio policies Open access

### Advertising & partnerships

Advertising Partnerships & Services Media kits Branded content

### **Career development**

Nature Careers Nature Conferences Nature events

### Author & Researcher services

Reprints & permissions Research data Language editing Scientific editing Nature Masterclasses Nature Research Academies

### **Regional websites**

Nature Africa Nature China Nature India Nature Italy Nature Japan Nature Korea Nature Middle East

### About us Press releases Press office Contact us

### Libraries & institutions

Librarian service & tools Librarian portal Open research Recommend to library

### Legal & Privacy

Privacy Policy Use of cookies Manage cookies/Do not sell my data Legal notice Accessibility statement Terms & Conditions California Privacy Statement

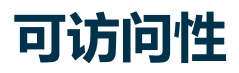

Nature.com平台致力于确保每个人都可以访问我们的网站,包括视力、听力、认知和运动障碍者。 我们一直努力改善网站的可访问性,以确保我们为所有用户提供平等的访问机会。

作为我们对可访问性承诺的一部分,我们确保我们的网站兼容:

- 常见屏幕阅读器的最新版本
- 操作系统屏幕放大镜
- 语音识别软件
- 操作系统语音包

更多信息,请访问 <u>https://www.nature.com/info/accessibility-statement</u>

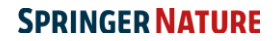

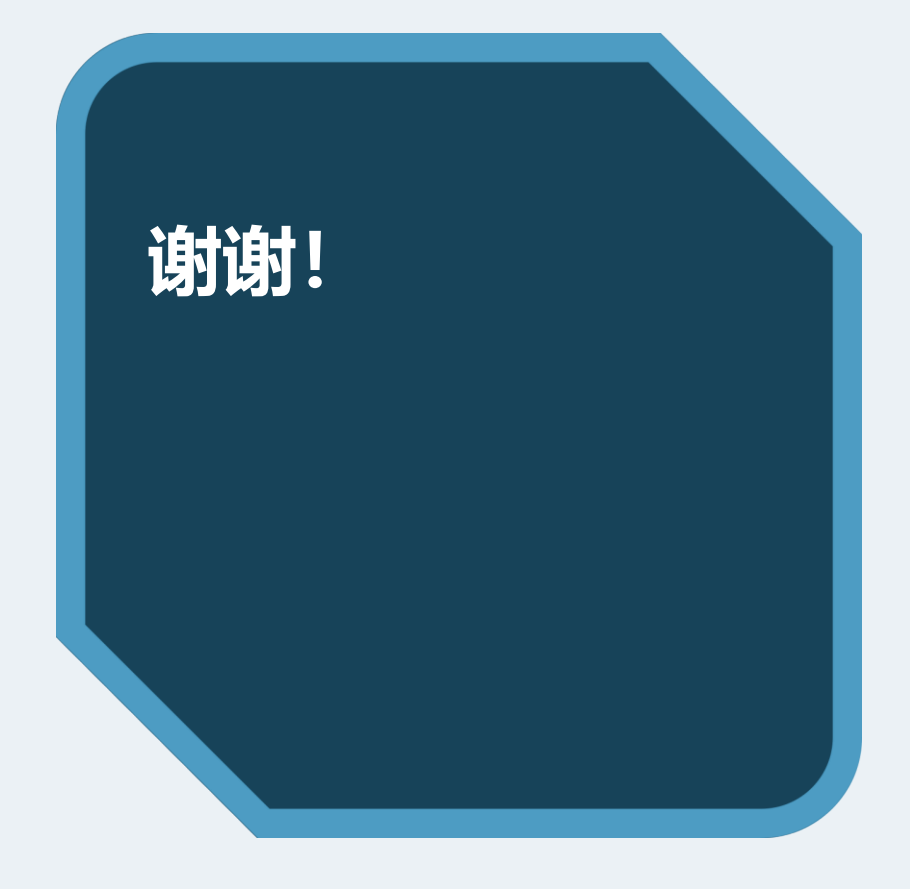

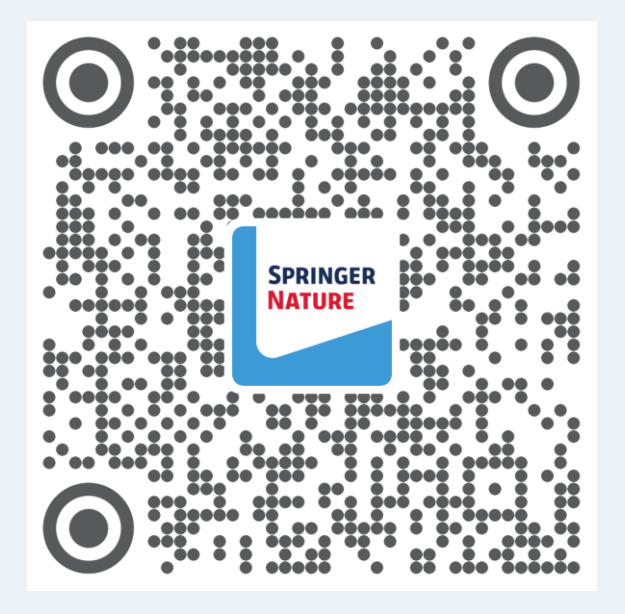

欢迎关注我们的官方微信服务号 Springer Nature**科研服务**, 了解更多相关信息!